## Wi-Fi ワイヤレスロ腔内カメラ (Wi-Fi lumica)

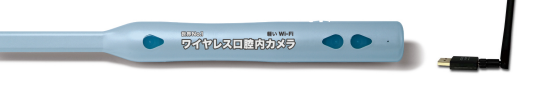

ソフト・ドライバーインストール手順 ※対応OS: Windows7~11

注意:カメラをご使用前に、必ず下記手順でソフトウェアのインストールを行ってください。 画像閲覧ができなくなる場合がありますので、カメラ使用の有無を問わず アールエフのソフトをご使用中の全てのパソコンでインストールを行ってください。

はじめに: USBメモリ(カメラソフトインストーラー入り)をお持ちの場合は、 次ページ「のインストール手順」からご対応ください。 無い場合は、下記手順でアールエフのホームページからダウンロードしてください。 USBメモリ ※ USBメモリは口腔内カメラ<u>初回販売時のみ</u>同梱されます。

○ ダウンロード手順

- 1. ブラウザにアドレス「https://rfsystemlab.com/」を入力、または検索サイトで「アールエフ」と検索します。
- 2. ホームページ中段の 製品サポートはこちら いのの前に をクリックし、「簡単サポート」ページへ移動します。
- 3. 開いたページ下段ソフトダウンロードより「【Wi-Fi対応】口腔内カメラ・受信機用ドライバー」をクリックします。

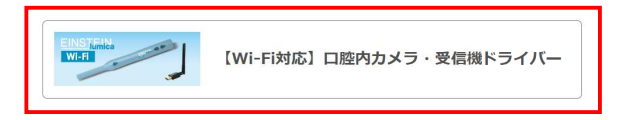

←ダウンロードページに移動します

4.「・ドライバー&ソフト - インストーラー1 ダウンロード」をクリックしてダウンロードを行ってください。
 ・CTをお使いの場合は「・ドライバー&ソフト - インストーラー2 ダウンロード」もダウンロードしてください。
 ※お使いのブラウザソフトにより操作が異なる場合があります。

エッジ 💽 またはGoogleクローム 🔘 をご使用の場合は「ダウンロードフォルダ」へ保存されます。

5. PCを開き「ダウンロード」をクリック ⇒ 3. 1/2ストーラー1.zipを右クリックし「すべて展開(T)…」を選択します。 ※パソコンにより表示項目や形が異なります

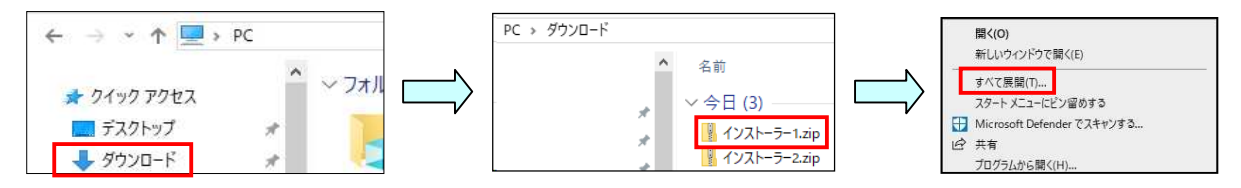

6. 開いてくる画面「圧縮(ZIP 形式)フォルダーの展開」画面内、「展開(E)」をクリックしてください。

| <ul> <li>★ ■ 医線(2P号式)240/-0.8頁質<br/>展開先の送択とフ71/kの展開<br/>77(5)とT078-07-に異算さい?;<br/>C42berrNADownload847(721-5-1)</li> <li>● 開約二</li> <li>ビITTPに展発されたアイルを発示す30(6)</li> </ul> | 右のような画面になり<br>自動的に動作が完了します | <ul> <li>※ 重 広田 (20 形式) 7x 5/9-0 課業</li> <li>※ 確認 12 5/2 - 0 5/2 - 0 × 1 × 1 × 1 × 1 × 1 × 1 × 1 × 1 × 1 ×</li></ul> |
|----------------------------------------------------------------------------------------------------|----------------------------|----------------------------------------------------------------------------------------------------|
| 展開に) キャンセル                                                                                                    |                            | 37400 <b>**&gt;2%</b>                                                                                                |

- 7. 展開後、表示されたフォルダ内の「インストーラー1」をダブルクリックして開きます。
- 8. 開いたフォルダ内の「start.hta」をダブルクリックしてソフトを起動します。

| ← → × ↑ 🚺 > PC > 9 | ウンロード > インスト | <-ラ−1 > インストーラ−1 |                  |               |    | PCによっては[start 1のみ |
|--------------------|--------------|------------------|------------------|---------------|----|-------------------|
| A D/wD 7047        | ^            | 名前               | 更新日時             | 種類            | 51 | 記載の場合もあります。       |
| x 9199 792X        |              | programs         | 2025/03/31 18:29 | ファイル フォルダー    |    |                   |
| テスクトップ             | *            | RF_Soft          | 2025/03/31 18:31 | ファイル フォルダー    |    |                   |
| → ダウンロード           | *            | autorun.inf      | 2025/03/31 18:29 | セットアップ情報      |    |                   |
| 📓 ドキュメント           | *            | start.hta        | 2025/03/31 18:29 | HTML アプリケーション |    |                   |
| 📰 ピクチャ             | *            |                  |                  |               |    |                   |

9.「ソフト インストールツール」が起動したら、下記の手順③から進めてください。

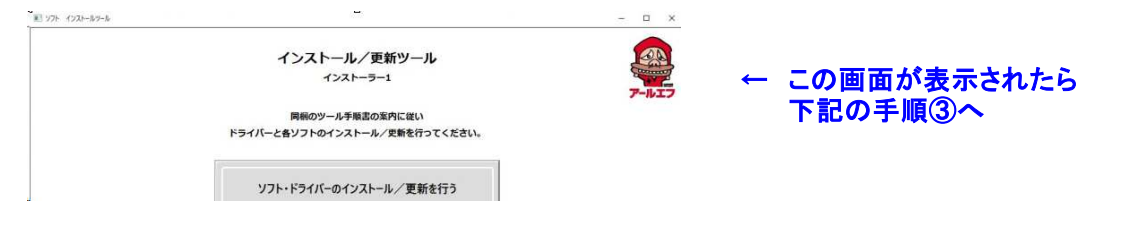

10. CTをお使いの場合は 🧏 インストーラー2.zipも手順「5」~手順「9」までと同様の流れで進めてください。

◎ インストール手順(あらかじめUSBメモリをパソコンに挿しておいてください) ※操作案内時の、画面の表示はパソコンによって異なる事があります。

■ インストーラー1

手順①: PCから「RF-USB」を開き ⇒「インストーラー1」を開きます。

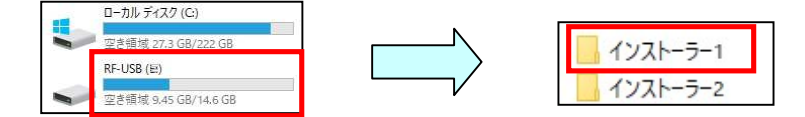

手順②:「start.hta」をダブルクリックしてソフトを起動します。

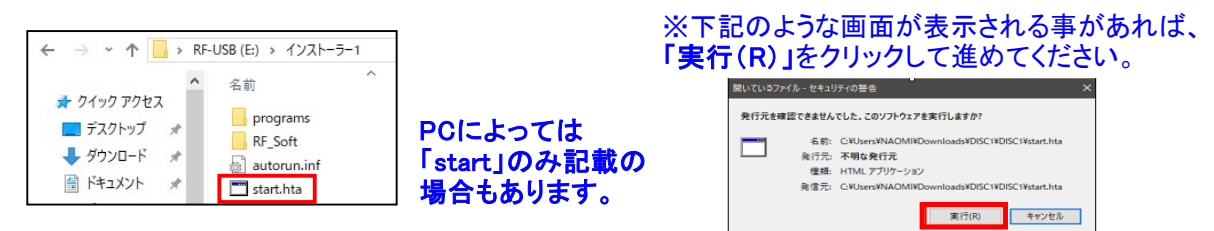

手順③: 起動した画面から「ソフト・ドライバーのインストール/更新を行う」をクリックしてください。

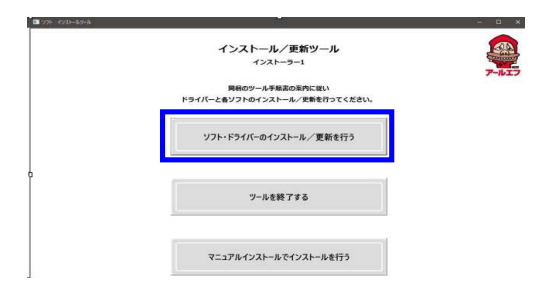

手順④:「サーバーパソコン(親機)」または「クライアントパソコン(子機)」をクリックしてください。

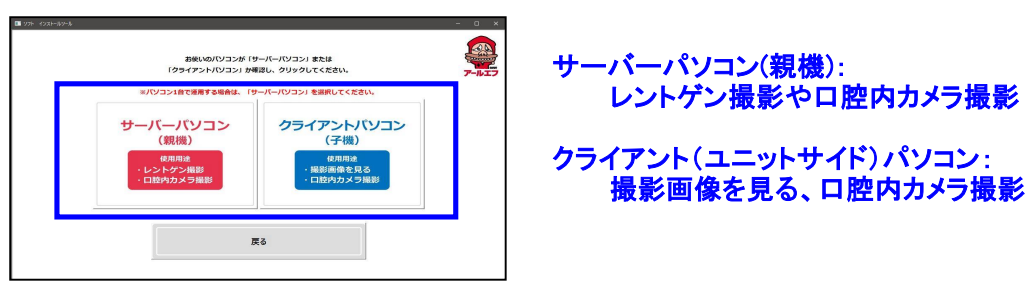

●補足: 下記のような画面が表示される場合は「詳細情報」クリック後、「実行」をクリックしてください。

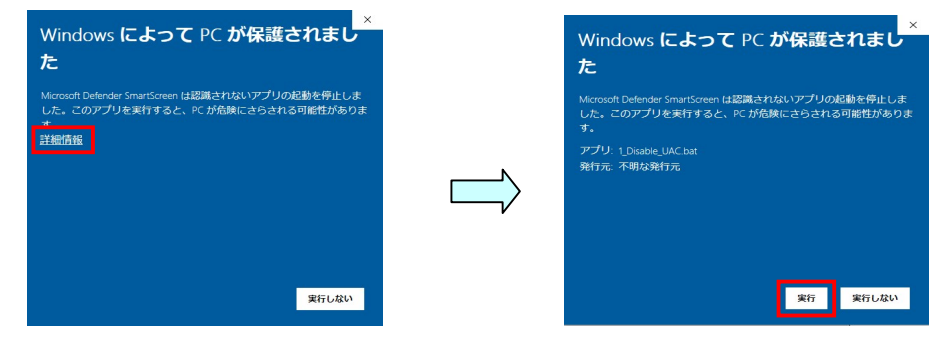

手順⑤: 黒い画面(コマンドプロンプト)が起動し、インストール動作が開始されます。 画面内に「インストール完了」のメッセージが表示されたら終了となります。 ※キーボードで何かキーを押すか、右上の×をクリックして終了してください。

| リストア <del>2011</del><br>リストア元: C:¥RF-Backup¥20250308143359 | – 🗆 🗙 |
|------------------------------------------------------------|-------|
| インストール完了                                                   |       |
| 何かキーを押すと終了します。                                             |       |

手順⑥:「戻る」をクリック後に「ツールを終了する」をクリックし、インストーラー1の作業は完了です。

| =バンコン16で勝声する場合は、「サーバーバンコン」を説明してください。                                                        | アールエフ | M 227-1274/6276 | インストール/更新ツール<br>インストーラー1                         |       |
|---------------------------------------------------------------------------------------------|-------|-----------------|--------------------------------------------------|-------|
| サーバーバソコン<br>(親機) クライアントパソコン<br>(発機)                                                         |       |                 | 興命のツールチ条素の室内に従い<br>ドライバーと各ソフトのインストール/実験を行ってください。 | 7-117 |
| 使用用油         使用用油           ・レントゲン撮影         ・撮影画像を見る           ・口腔内カメラ撮影         ・口腔内カメラ撮影 |       |                 | ソフト・ドライバーのインストール/ 更新を行う                          |       |
|                                                                                             |       | 0               | ツールを終了する                                         |       |
| 展る                                                                                          |       |                 | マニュアルインストールでインストールを行う                            |       |

※ CT撮影を行っているサーバーパソコン、CT画像を閲覧しているクライアントパソコンは 手順⑦をとばし、下記の「インストーラー2」の手順を行ってください。

手順⑦:パソコンを再起動し、Wi-Fi受信機をパソコンのUSBポートへ接続してください。

- ※撮影方法は取扱説明書をご参照ください。
- ※ Windows7 をご使用の場合は、Wi-Fi受信機のドライバーが自動でインストールされません。
   付属の「Wi-Fi受信機 & DPXソフト取扱説明書」トラブルシューティング
   P23を参照いただきドライバーをインストールしてください。

## ■ インストーラー2

- 手順①: 2ページ目下段「インストーラー1」と同じ流れで「インストーラー2」のフォルダを開き進めてください。
   USBメモリ内「インストーラー2」を開く ⇒「Start.hta」を開く
   ⇒ ソフトインストールを選択 ⇒ 親機:子機の選択
- 手順②:黒い画面(コマンドプロンプト)が起動し、インストール動作が開始されます。 画面内に「インストール完了」のメッセージが表示されたら終了となります。 ※キーボードで何かキーを押すか、右上の×をクリックして終了してください。

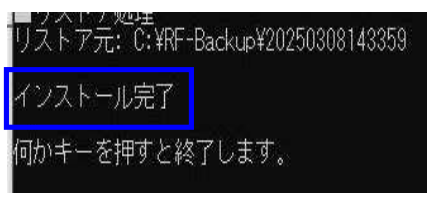

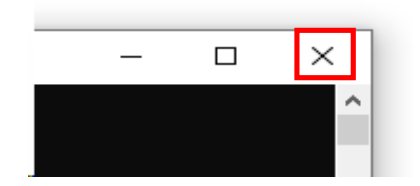

| ポイント   | インストール中に確認メッセージが表示される場合は、                                                                                                    |
|--------|----------------------------------------------------------------------------------------------------|
|        | 下記画像と同じように「はい」・「OK」・「Yes to All」のいずれかをクリックし進めてください。                                                                                                    |
|        |                                                                                                    |
| SIE    | RA アンインストール DirectX June 2010 Redist - 〇 ×                                                                                                    |
|        | うあなたが削除してもよろしいですか?       DirectX June 2010 Redist ー 〇 ×         Do you want to overwrite the file:<br>C#Users#NAOMI#AppData#Local#Temp#Apr2005_d3dx8_25_xt |
|        | はい(Y) ししえ(N) Sunset                                                                                                    |
|        |                                                                                                    |
| н<br>Ж | 起動しても良ければ、下記のメッセーシで「はい」を選択してくたさい。<br> 選択するとすぐにパソコンが再起動されます。                                                                                                |
| SIER   | RA セットアップ ×                                                                                                    |
| A      | reboot is required to finish the installation. Do you wish to reboot now?                                                                                  |
|        | (はい(Y) いいえ(N)                                                                                                    |
|        |                                                                                                    |

手順③:パソコンを再起動し、Wi-Fi受信機をパソコンのUSBポートへ接続してください。 ※撮影方法は取扱説明書をご参照ください。

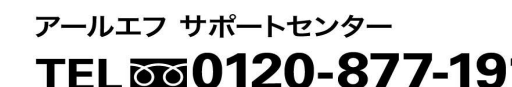

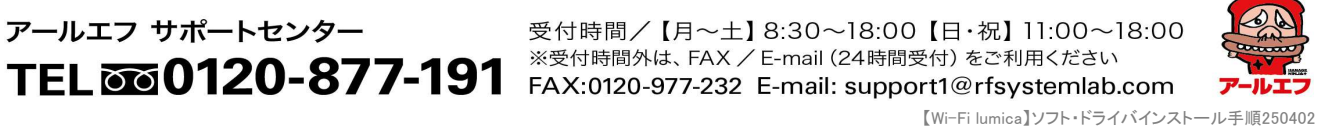